## University of Houston Z Clear Lake Office of Human Resources

## How to Log in to LinkedIn Learning with UHCL Account

- 1. Go to UHCL's custom LinkedIn Learning page
- 2. Enter your UHCL credentials (same as computer) and click Sign In

| UHCL                                                                                                    |          |
|----------------------------------------------------------------------------------------------------|----------|
| University of Houston 🛛 Clear Lake                                                                                                    |          |
| Sign-h for www.iniedin.com                                                                                                    |          |
| Notice: Do <u>NOT</u> Bookmark This Pagel                                                                                                    |          |
| Please sign in using your campus username and password to proceed.                                                                                                    |          |
| Example searces: searce, or searces                                                                                                    |          |
| Username:                                                                                                    | Utensine |
| Password:                                                                                                    | Passood  |
|                                                                                                    | •5pn     |
| Please contact the Support Center at 291-263-2628 or SupportCenter@uhcl.edu for login issues.                                                                                                    |          |
| Accessibility   Best Vewed   Deey Act   Compart with Teckes   Emergency Information   Maps & Directions   Phasey<br>UK System   Public Information   Pinal Reporting   MyGetCalapac<br>Copyright @ 2115 University of Houstone Care Lake3708 Bay Area Bind , Houston, TX, 77169(211)(2223202) Contact withmane@uhid edu |          |

\*\*If you get the error message below, please re-access link using a new browser tab\*\*

| Error                                                                                                    |  |
|----------------------------------------------------------------------------------------------------|--|
| Direct access to this page is not supported.                                                                                            |  |
| Please ensure that you did not bookmark this page or reach it by using the back button or selecting it from your browser history.       |  |
| To sign in to a particular service, please visit that service first.                                                                    |  |
| If you feel you reached this page in error, please contact the Support Center at 281-283-2828 or SupportCenter@uhcl.edu for assistance. |  |

**Note:** If you need to reset your password, or are having trouble accessing LinkedIn Learning with your UHCL login credentials, please contact the UCT Support Center at extension 2828 or at <a href="mailto:supportcenter@uhcl.edu">supportcenter@uhcl.edu</a>

- 3. The first time you log in, you will have two options to connect to LinkedIn:
  - Connect my LinkedIn Account (optional)
    - If you choose to connect your LinkedIn Account, you will be asked to log in to LinkedIn

or

- Continue without LinkedIn
  - You will still be able to access LinkedIn Learning content without connecting your LinkedIn account

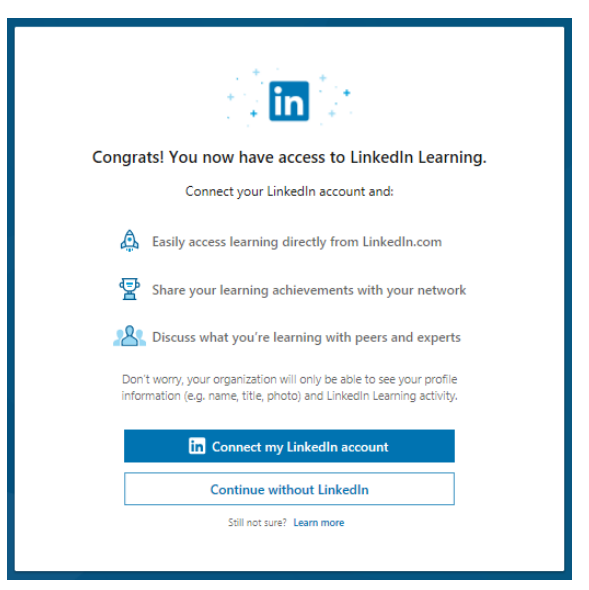

## University of Houston Z Clear Lake

## Office of Human Resources

4. Customize your Learning Experience by answering the prompts regarding interests, skills, and goals. This will help LinkedIn Learning recommend courses and topics that interest you.

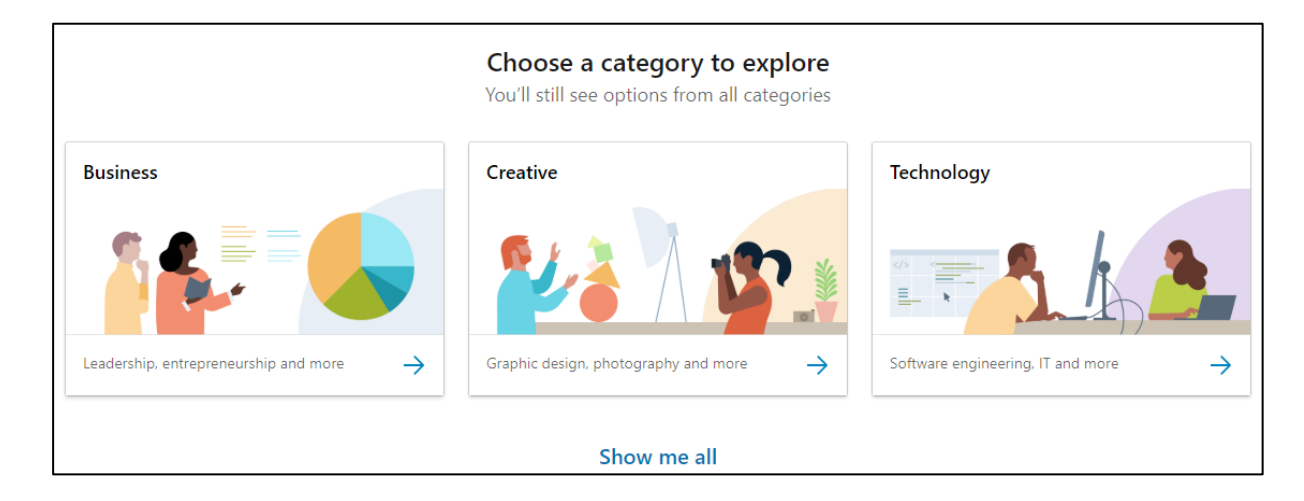

- 5. Search for and complete any of the courses offered by LinkedIn Learning using the toolbar at the top of your screen
  - Click Browse to view available options or enter specific topics in the Search bar

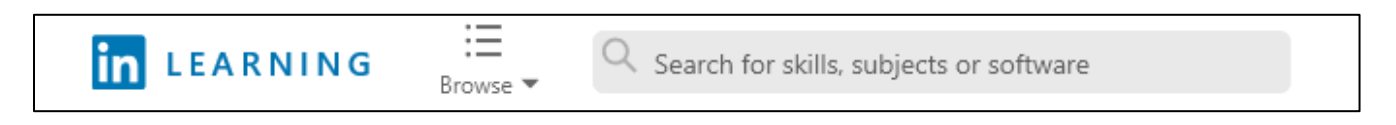